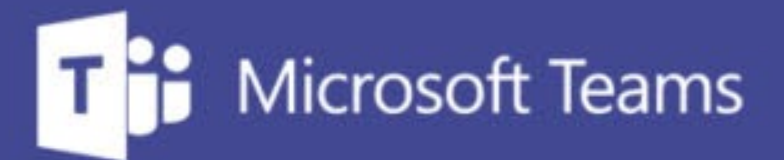

## TUTORÍAS Y REUNIONES CON TEAMS

ш

IUED. Formación de profesorado

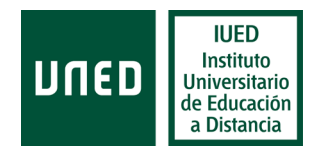

## Compartir documentos en Teams

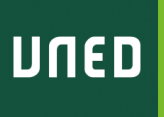

En esta guía visual se explica paso a paso cómo

- Utilizar las diferentes opciones que ofrece Teams para compartir documentos. Cada una de ellas tiene sus pros y sus contras, por lo que hemos de conocer sus características, para elegir aquella que resulte más conveniente a nuestros fines.
  - Diferencias entre compartir escritorio y compartir ventana
  - Compartir presentaciones en Power Point abriendo el fichero
  - Compartir documentos en formato pdf
  - Mostrar vídeos y aplicaciones multimedia con su audio
  - Compartir procesadores de texto con caracteres especiales

### **Diferencias respecto a AVIP**

A la hora de compartir documentos AVIP y Teams tienen diferencias que conviene conocer de antemano.

- En Teams no es necesario subir los documentos a la plataforma como se hace con AVIP
- En AVIP tenemos las opciones de:
  - Subir documentos en diferentes formatos y mostrarlos como imágenes fijas (no se muestran las animaciones en el caso de PowerPoint)
  - Compartir el escritorio y mostrar todo lo que ocurre en él (en este caso si que se mostrarían las animaciones).
  - En Teams podemos compartir:
    - El escritorio de nuestro ordenador.
    - Una de las ventanas que tengamos abierta y que puede contener (aplicaciones, presentaciones de PowerPoint, documentos pdf, Word, páginas web con vídeos, etc). El estudiante solo vería el contenido de la ventana que hayamos elegido. Solo podremos mostrar ventanas que tengamos abiertas, por lo que si queremos mostrar un pdf, por ejemplo, tendremos que haberlo abierto previamente
    - Un fichero de PowerPoint, en esta opción de compartir, si que nos permite buscar un fichero y abirlo
    - Otros tipos de documento: ficheros de vídeo y multimedia; procesadores con caracteres especiales.

Por último, en AVIP cuando subimos un documento podemos indicar que los estudiantes puedan descargarlo. En Teams al no subirlo no existe esta opción. Si quisiéramos compartir un documento para que se lo descarguen, tendríamos que adjuntarlo al foro del grupo de tutoría o compartirlo por otra vía.

#### Compartir documentos durante la tutoría

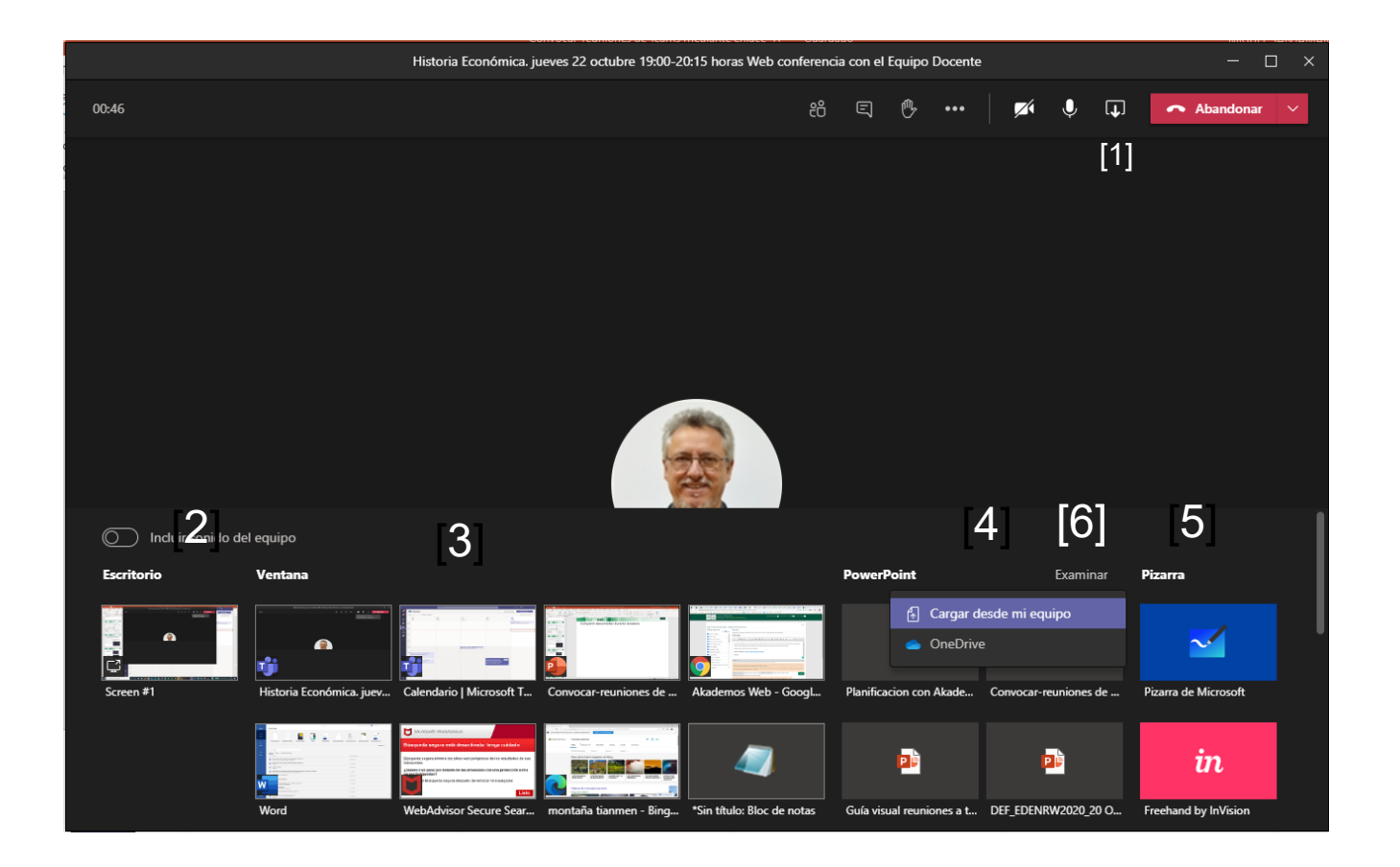

Para compartir un documento durante una reunión o una tutoría , pulsa en el icono de compartir [1]

En la parte inferior de la pantalla te aparecen las siguientes opciones:

- Compartir escritorio [2]
- Compartir ventana [3]
- Mostrar PowerPoint [4]
- Pulsa en examinar [6] para abrir el fichero con tu presentación.
- Utilizar la Pizarra [5]

A continuación, vamos a ver los pros y los contras de utilizar cada una de estas opciones.

# Diferencias entre compartir escritorio y compartir ventana (1)

#### **COMPARTIR ESCRITORIO**

- Los participantes verán la totalidad de tu pantalla.
- Esto permite que si cambias a cualquiera de las ventanas que tengas abierta, los participantes irán viendo cada una de ellas según cambies.
- Esta sería la opción recomendable si:
- Durante tu tutoría quieres ir pasando, por ejemplo, de una presentación en Power Point, a una página web o a cualquier otra aplicación. Según vayas pulsando en la barra de aplicaciones en la parte inferior de la pantalla [1], los participantes irán viendo las sucesivas ventanas que elijas

#### Recomendación

- Si vas a utilizar esta opción durante tu tutoría, prepara previamente tu escritorio.
- Deja abiertas solo las ventanas que vayas a utilizar, esto simplificará el manejo de las mismas durante la tutoría

|                                                                                                    |         | HEC-19-20-SPS | ss - Ultima m | odificación: J            | Ayer a las 20:46          | •        |        | uscar       |                   |                   |            |            |         |                 |                                                                                                    | MIGU               | el santamaru  | A LANCHO  | MS 🖬 -           | - 0    |
|----------------------------------------------------------------------------------------------------|---------|---------------|---------------|---------------------------|---------------------------|----------|--------|-------------|-------------------|-------------------|------------|------------|---------|-----------------|----------------------------------------------------------------------------------------------------|--------------------|---------------|-----------|------------------|--------|
| Archivo Inicio Insertar Disposición de pá                                                                                                    | gina    | Fórmulas P    | Datos Re      | evisar V                  | ista Progr                | amador A | uda Ac | obat Powe   | r Pivot Dis       | eño de tabla      |            |            |         |                 |                                                                                                    |                    |               |           | e Compartir      | Coment |
| Contar     Calibri     ↓ 11       Cegar     ↓     ✓     ✓       V     ✓     ✓     ✓                                                                                                    | A A     | . ===         | *>-<br>⊡ ⊡    | 🔁 Ajustar te<br>🗐 Combina | <b>xto</b><br>rycentrar ∼ | General  | -<br>  | Formato     | Dar formato       | ormal<br>correcto | Bueno      | < > b      | Inserta | r Eliminar Form | The sector of the sector of t | nar × A<br>Ordenar | y Buscary     | Ideas     | Confidencialidad |        |
| Portapapeles Ts Evente                                                                                                    |         | 5             | Alinea        | ción                      | 5                         | Númer    | 5      |             | 51110 18018 -     |                   |            |            |         | Celdas          |                                                                                                    | Edición            | sereccional - | Ideas     | Confidencialidad |        |
| 41 * : × ✓ fx TP10                                                                                                    |         |               |               |                           |                           |          |        | Ec Regla    | s para resaltar c | eldas             | >          |            |         |                 |                                                                                                    |                    |               |           |                  |        |
|                                                                                                    |         |               |               |                           |                           |          |        | 10 Regla    | s para valores su | periores e in     | feriores > |            |         |                 |                                                                                                    |                    |               |           |                  |        |
|                                                                                                    |         |               |               |                           |                           |          |        | <b>11</b>   |                   |                   | >          | Relleno de | gradado |                 |                                                                                                    |                    |               |           |                  |        |
|                                                                                                    |         |               |               |                           |                           |          |        | barra       | de gatos          |                   |            |            |         |                 |                                                                                                    |                    |               |           |                  |        |
|                                                                                                    |         |               |               |                           |                           |          |        | Escala      | s de color        |                   | >          |            |         |                 |                                                                                                    |                    |               |           |                  |        |
| A B C D                                                                                                    |         | E             | F             | G                         | н                         | 1.1      | 1      |             |                   |                   |            |            |         |                 | Q                                                                                                    | R                  | s             | т         | U                | v      |
| Titulo 🔻 correo 💌 Centro 💌 Cuenta16                                                                                                    | ЕС 🔻 ТР | 1 - TP?       | з 🔻 ТІ        | 24 <del>-</del>           | TPS 👻                     | трб 💌 1  | P7 💌   | FT Carbo    | the delivery      |                   |            |            |         | ▼ 2a PEC        | - Cuent                                                                                                    | taPEC2 - Auto      | EC1 🔻 Auto    | 1EC2 💌 NU | IMPEC 💌 NOTATI   | P 🔻    |
| Abril Barrios kabri1@alun Grupo de Tut                                                                                                    | 1       |               |               |                           |                           | 0,45     |        | Conin       | ittos de iconos   |                   |            | Relleno só | ido     | 32              |                                                                                                    |                    | 1             |           | 1                | 0,45   |
| Abad Alvare: labad57@alu Grupo de Tut                                                                                                    | 1       |               |               |                           |                           | 1,75     | 2,07   | D Numara re | ala               |                   |            |            |         | 32,5            |                                                                                                    |                    |               |           | 1                | 12,13  |
| Abad Puig, A aabad44@ali Grupo de Tutoria 22                                                                                                    |         |               |               |                           |                           |          |        | HI IQUEVATE | yıe               |                   |            |            | -       |                 |                                                                                                    |                    |               |           |                  |        |
| Abad Taboac dabad21@al Grupo de Tutoria 42                                                                                                    |         |               |               |                           |                           |          |        | Borrar reg  | glas              |                   | >          |            |         |                 |                                                                                                    |                    |               |           |                  |        |
| Abadia More babadia9@a Grupo de Tutoria 41                                                                                                    |         |               |               |                           |                           |          |        | Administ    | rar reglas        |                   |            |            |         |                 |                                                                                                    |                    |               |           |                  |        |
| Abakuy, Ilha labakuy1@al Grupo de Tutoria 41                                                                                                    |         |               |               |                           | 2                         |          |        |             | -                 |                   |            |            |         |                 |                                                                                                    |                    |               |           |                  |        |
| Abanades PI cabanades2/ Grupo de Tut                                                                                                    | 1       | 5             | 5             | 5                         | 3.7                       | 3.05     | 4,57   |             | 5                 | 4.35              |            | Más re     | glas    | 40              |                                                                                                    |                    |               |           | 1                | 35.6   |
| Abello Mene jabello5@ali Grupo de Tutoria 49                                                                                                    |         |               |               |                           |                           |          |        |             |                   |                   |            |            |         |                 |                                                                                                    |                    |               |           |                  |        |
| Abtah, Rim rabtah1@alu Grupo de Tutoria 31                                                                                                    |         |               |               |                           |                           |          |        |             |                   |                   |            |            |         |                 |                                                                                                    |                    |               |           |                  |        |
| Acal Gonzale jacal2@alum Grupo de Tutoria 31                                                                                                    |         |               |               |                           |                           |          |        |             |                   |                   |            |            |         |                 |                                                                                                    |                    |               |           |                  |        |
| Aceituno Zar kaceituno 1/6 Grupo de Tu                                                                                                    | 1       | 4,35          | 5             | 4.03                      | 5                         | 5        | 5      | 4,68        | 4,68              | 5                 | 5          | 1          | .0      | 40              | 40                                                                                                    | 1                  |               |           | 2                | 47.7   |
| Acevedo Lor macevedo93 Grupo de Tutoria 44                                                                                                    |         |               |               |                           |                           |          |        |             |                   |                   |            |            |         |                 |                                                                                                    |                    |               |           |                  |        |
| Achtot, Lami lachtot1@alı Grupo de Tutoria 1                                                                                                    |         |               |               |                           |                           |          |        |             |                   |                   |            |            |         |                 |                                                                                                    |                    |               |           |                  |        |
| Acosta Galar lacosta58@a Grupo de Tutoria 20                                                                                                    |         |               |               |                           |                           |          |        |             |                   |                   |            |            |         |                 |                                                                                                    |                    |               |           |                  |        |
| Acuña Rodrij jacuna1@alu Grupo de Tutoria 44                                                                                                    |         |               |               |                           |                           |          |        |             |                   |                   |            |            |         |                 |                                                                                                    |                    |               |           |                  |        |
| Adams Quija aadams2@al Grupo de Tutoria 7                                                                                                    |         | 1,75          | 1,75          |                           |                           |          | 4,57   | 3,05        | 3,2               |                   | 5          |            | 6       |                 |                                                                                                    |                    |               |           |                  | 19,3   |
| Adbib, Ouijd oadbib1@alı Grupo de Tutoria 38                                                                                                    |         |               |               |                           |                           |          |        |             |                   |                   |            |            |         |                 |                                                                                                    |                    |               |           |                  |        |
| Adochitei, A aadochite2@ Grupo de Tutoria 49                                                                                                    |         |               |               |                           |                           |          |        |             |                   |                   |            |            |         |                 |                                                                                                    |                    |               |           |                  |        |
| Afrass, Sanai safrasa1@ali Grupo de Tutoria 49                                                                                                    |         |               |               |                           |                           | 5        | 5      | 5           |                   | 5                 | 5          |            | 5       |                 |                                                                                                    |                    |               |           |                  | 2      |
| Agote Cillercaagote3@alumno.uned.es                                                                                                    |         |               |               |                           |                           |          |        |             |                   |                   |            |            |         |                 |                                                                                                    |                    |               |           |                  |        |
| Agra Pintos, aagra2@alur Grupo de Tutoria 44                                                                                                    |         |               |               |                           |                           |          |        |             |                   |                   |            |            |         |                 |                                                                                                    |                    |               |           |                  |        |
| Agüero Obra maguero36∉ Grupo de Tutoria 43                                                                                                    |         |               |               |                           |                           |          |        |             |                   |                   |            |            |         |                 |                                                                                                    |                    |               |           |                  |        |
| Aguiar Bonili raguiar13@a Grupo de Tu!                                                                                                    | 1       | 5             | 5             | 5                         | 5                         | 5        | 5      | 5           | 4,35              | 5                 | 4,35       | 1          | 0       | 35              | 47,5                                                                                                    | 1                  |               | 1         | 2                | 48,    |
| Aguiar Ortigi caguiar13@a Grupo de Tutoria 44                                                                                                    |         |               |               |                           |                           |          |        |             |                   |                   |            |            |         |                 |                                                                                                    |                    |               |           |                  |        |
| Aguilar Fern: eaguilar110( Grupo de Tutoria 43                                                                                                    |         |               |               |                           |                           |          |        |             |                   |                   |            |            |         |                 |                                                                                                    |                    |               |           |                  |        |
| and a second second second second second                                                                                                    |         |               |               |                           |                           |          |        |             |                   |                   |            |            |         |                 |                                                                                                    |                    |               |           |                  |        |
| Aguilar Gom gaguilar52@ Grupo de Tutoria 49                                                                                                    | 1       | 5             |               | 4,35                      | 5                         | 4,35     | 4,57   |             | 3,05              | 5                 | 3,05       |            | 8       | 43,5            | 18,25                                                                                                    | 1                  |               |           | 2                | 34,3   |
| Aguilar Gom gaguilar52@ Grupo de Tutoria 49<br>Aguilar Gong aaguilar260@ Grupo de Tut                                                                                                    |         | 2.4           | 1,25          | 3,05                      | 2,4                       | 1,75     | 1,53   | 1,88        | 1,75              | 3,05              | 2,08       | 1          | .0      | 30              | 19                                                                                                    | 1                  |               |           | 2                | 21,1   |
| Aguilar Gom gaguilar52@ Grupo de Tutoria 49<br>Aguilar Gong aaguilar260& Grupo de Tut<br>Aguilar Mart maguilar410. Grupo de Tut                                                                                                    | 1       | 6.7.4         |               |                           |                           |          |        |             |                   |                   |            |            |         |                 |                                                                                                    |                    |               |           |                  |        |
| Aguilar Gong aguilar32@ Grupo de Tutoria 49<br>Aguilar Gong aguilar260@ Grupo de Tut<br>Aguilar Mart, maguilar410. Grupo de Tut<br>Aguilar More vaguilar63@ Grupo de Tutoria 41                                                                                    | 1       | 674           |               |                           |                           |          |        |             |                   |                   |            |            |         |                 |                                                                                                    |                    |               |           |                  |        |
| Aguilar Gom gaguilar52@ Grupo de Tutoria 49<br>Aguilar Gong aaguilar260@ Grupo de Tut<br>Aguilar Mart maguilar410 Grupo de Tutoria 41<br>Aguilar Mora vaguilar63@ Grupo de Tutoria 41<br>Aguirre Ram zaguirre4@a Grupo de Tutoria 29                               | 1       |               |               |                           |                           |          |        |             |                   |                   |            |            |         |                 |                                                                                                    |                    |               |           |                  |        |
| Aguilar Gom gaguilar20g Grupo de Tutoria 49<br>Aguilar Gom gaguilar20g Grupo de Tut<br>Aguilar Marti maguilar410, Grupo de Tut<br>Aguilar More vaguilar63@ Grupo de Tutoria 41<br>Aguirre Ram zaguirre4@a Grupo de Tutoria 29<br>Ahmadova, Çahmadoval Grupo de Tut | 1       | 4,68          | 5             | 4,5                       | 4,43                      | 5        | 5      | 5           | 4,5               | 5                 | 5          | 1          | .0      | 46              | 45,5                                                                                                    | 1                  | 1             |           | 2                | 48,1   |

En el modo compartir escritorio en la parte inferior de la pantalla se muestra la barra de aplicaciones dentro del borde rojo que indica lo que están viendo los participantes. Esto te permite ir cambiando la vista de una a otra.

Para salir de este modo, busca el icono de Teams, pulsa sobre el y pulsa en el icono de compartir, para desactivar la compartición [2].

6

# Diferencias entre compartir escritorio y compartir ventana (2)

#### **COMPARTIR VENTANA**

- Los participantes verán solamente la ventana que hayas elegido para compartir.
- Para salir del modo presentación puedes:
  - Llevar el ratón a la parte central del borde superior de la pantalla y aparecerá un desplegable, que te da la opción "Detener presentación" [1]
  - También puedes pulsar en el icono dejar de compartir [2] que aparece en la ventana de Teams en la parte inferior derecha de la pantalla.

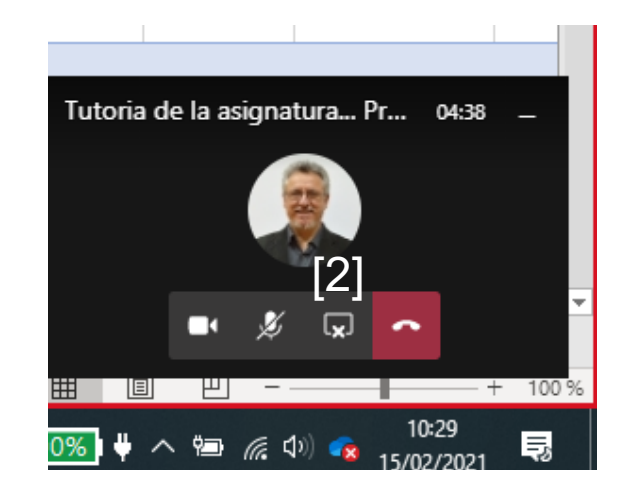

| Image: Control       Image: Control       Image                                                                                                    | chivo Inicio Insertar Disposición de pár      | jina Fórr | mulas Da     | utos Re         | visar Vis    | a Progra    | amador        | Ayuua A   | crobat Pi   | ower Pwot              | iseno de tabi   | 3          |        |               |               |                                |                     |             | 🖻 Compar       | rtir 🛛 🖓 Co |
|----------------------------------------------------------------------------------------------------|-----------------------------------------------|-----------|--------------|-----------------|--------------|-------------|---------------|-----------|-------------|------------------------|-----------------|------------|--------|---------------|---------------|--------------------------------|---------------------|-------------|----------------|-------------|
| Color If i    Protein If i    Protein <td< th=""><th>X Cortar</th><th></th><th>_</th><th></th><th></th><th></th><th></th><th></th><th></th><th>i m i</th><th></th><th>_</th><th></th><th></th><th></th><th>∑ Autosuma</th><th></th><th></th><th></th><th></th></td<>                                                                                                    | X Cortar                                      |           | _            |                 |              |             |               |           |             | i m i                  |                 | _          |        |               |               | ∑ Autosuma                     |                     |             |                |             |
| Unit         N         K         K         C         C         K         K         K         K         K         K         K         K         K         K         K         K         K         K         K         K         K         K         K         K         K         K         K <td>Calibri v 11</td> <td>~ A. A.</td> <td>- = <u>=</u></td> <td>** *</td> <td>Ajustar text</td> <td>0</td> <td>General</td> <td>×</td> <td></td> <td></td> <td>Normal</td> <td>Bueno</td> <td>~</td> <td></td> <td></td> <td>Bellenar v</td> <td>zv &gt;</td> <td>/ /7</td> <td></td> <td></td>                                                                                                    | Calibri v 11                                  | ~ A. A.   | - = <u>=</u> | ** *            | Ajustar text | 0           | General       | ×         |             |                        | Normal          | Bueno      | ~      |               |               | Bellenar v                     | zv >                | / /7        |                |             |
| • • • • • • • • • • • • • • • • • • •                                                                                                    | gar NKS v H v 🖉                               | ~ A ~     | EEE          | €5 <b>3</b> 5 β | Combinary    | / centrar ~ | <b>10</b> ~ % | 010 50 50 | Formato     | Dar formato            | Incorrecto      | Neutral    | 4      | Insertar Elir | minar Formato |                                | Ordenary Buscar     | ry Ideas    | s Confidenc    | cialidad    |
| Integram       C       Dest       I       Momention       I       Momention       I       Momention       I       Momention       I       Momention       I       Momention       I       Momention       Momention<                                                                                                    | 🗸 🗇 Copiar formato                            | -         |              |                 |              |             |               | 100 -00   | condicional | como tabla ~           |                 |            |        | ×             | · ·           | A Bottat ~                     | filtrar * seleccion | iar ~       |                |             |
| <ul> <li></li></ul>                                                                                                    | Portapapeles Fi Fuente                        | 5         |              | Alinear         | ión          | 5           | Núr           | tero 15   | -           |                        |                 |            |        | 0             | eldas         |                                | Edición             | Ideas       | Confidenc      | cialidad    |
| Action       Image: Section       Image: Sectio                                                                                                    | x 1 X X & TR10                                |           |              |                 |              |             |               |           | S Be        | eglas para resaltar    | celdas          |            |        |               |               |                                |                     |             |                |             |
| A       C       D       C       D       C       D       C       D       C       D       C       D       C       D       C       D       C       D       C       D       C       D       C       D       D                                                                                                    |                                               |           |              |                 |              |             |               |           | 10 Rg       | glas para valores      | superiores e ir | feriores > |        |               |               |                                |                     |             |                |             |
| A       C       P       P                                                                                                    |                                               |           |              |                 |              |             |               |           | Ba          | irras de <u>d</u> atos |                 | >          |        |               |               |                                |                     |             |                |             |
| A       B       C       D       E       F       G       H       J       J       D       D                                                                                                    |                                               |           |              |                 |              |             |               |           | Es Es       | calas de color         |                 | >          |        |               |               |                                |                     |             |                |             |
| Number         Control (Control VC)         Control VC         Decond Difference (Control VC)         Autoria (Control VC)         Autoria (Control VC) <td>A B C D</td> <td>6</td> <td>e    </td> <td>F</td> <td>G</td> <td>н</td> <td>1.1</td> <td>1 1</td> <td></td> <td></td> <td></td> <td></td> <td></td> <td></td> <td>0</td> <td>R</td> <td>S Barra d</td> <td>e fórmulas</td> <td>U I</td> <td>v</td>                                                                                                    | A B C D                                       | 6         | e            | F               | G            | н           | 1.1           | 1 1       |             |                        |                 |            |        |               | 0             | R                              | S Barra d           | e fórmulas  | U I            | v           |
| Aberli Barun Cropo de Tutori 22       1       1       1       1         Abad Arvier, Ibabard Sele Copo de Tutori 22       1       1       1       1         Abad Tabac Abaded Sele Copo de Tutori 22       1       1       1       1         Abad Tabac Abaded Sele Copo de Tutori 22       1       5       5       3.7       3.05       4.57       5       4.35       8       40       1       1         Abadar Nace Ibabard Sele Copo de Tutori 42       1       5       5       3.7       3.05       4.57       5       4.35       8       40       1       1       1       1       1       1       1       1       1       1       1       1       1       1       1       1       1       1       1       1       1       1       1       1       1       1       1       1       1       1       1       1       1       1       1       1       1       1       1       1       1       1       1       1       1       1       1       1       1       1       1       1       1       1       1       1       1       1       1       1       1       1       1                                                                                                    | Titulo 👻 correo 💌 Centro 💌 Cuenta1P           | С 🝷 ТР1   | ▼ TP3 /      | - TR            | 4 💌 T        | PS 👻        | TP6           | TP7       | - EB -      |                        |                 |            |        |               | 2a PEC        | <ul> <li>CuentaPEC2</li> </ul> | ▼ Auto1EC1 ▼ A      | uto1EC2 - 1 | NUMPEC 💌 I     | NOTATP      |
| Abad Avery Labad Sylevik Groups de Tutoria 22       1.75       2.07                                                                                                    | Abril Barrios kabri1@alun Grupo de Tut        | 1         |              |                 |              |             | 0,4           | 5         |             | njuntos de iconos      |                 |            |        |               |               |                                | 1                   |             | 1              |             |
| Abad Paic (Abab Med Pair (Sup Ob Turing 2)       Unit of the Pair (Pair Que C)       Mile regis         Abad Paic (Abab Med Pair (Sup Ob Turing 4)       Unit of the Pair (Pair Que C)       Mile regis         Abad Paic (Abab Med Pair (Sup Ob Turing 4)       S       S       S       3,7       3,0       4,37       S       4,33       B       40       1         Abala Med Pair (Sup Ob Turing 4)       S       S       S       3,7       3,0       4,37       S       4,33       B       40       1       Abala Med Pair (Sup Ob Turing 4)       1       Abala Med Pair (Sup Ob Turing 4)       1       Abala Med Pair (Sup Ob Turing 4)       1       Abala Med Pair (Sup Ob Turing 4)       1       Abala Med Pair (Sup Ob Turing 4)       1       Abala Med Pair (Sup Ob Turing 4)       1       Abala Med Pair (Sup Ob Turing 4)       1       Abala Med Pair (Sup Ob Turing 4)       1       Abala Med Pair (Sup Ob Turing 4)       1       Abala Med Pair (Sup Ob Turing 4)       1       Abala Med Pair (Sup Ob Turing 4)       1       Abala Med Pair (Sup Ob Turing 4)       1       Abala Med Pair (Sup Ob Turing 4)       1       Abala Med Pair (Sup Ob Turing 4)       1       1       2       Abala Med Pair (Sup Ob Turing 4)       1       1       2       1       1       2       Abala Med Pair (Sup Ob Turing 4)       1       3       3 <t< td=""><td>Abad Alvare, labad57@alu Grupo de Tut</td><td>1</td><td></td><td></td><td></td><td></td><td>1,7</td><td>5 2,0</td><td>7 🖽 Nuev</td><td>a mala</td><td></td><td></td><td></td><td></td><td></td><td></td><td></td><td></td><td>1</td><td>1</td></t<>                                                                                                    | Abad Alvare, labad57@alu Grupo de Tut         | 1         |              |                 |              |             | 1,7           | 5 2,0     | 7 🖽 Nuev    | a mala                 |                 |            |        |               |               |                                |                     |             | 1              | 1           |
| Abad Takad2 abad2; gui Grupo de Tutoria 42       Image: Abad Takad2 abad2; gui Grupo de Tutoria 43       Image: Abad Takad2 abad2; gui Grupo de Tutoria 43       Image: Abad Takad2 abad2; gui Grupo de Tutoria 43       Image: Abad Takad2 abad2; gui Grupo de Tutoria 43       Image: Abad Takad2 abad2; gui Grupo de Tutoria 43       Image: Abad Takad2 abad2; gui Grupo de Tutoria 43       Image: Abad Takad2 abad2; gui Grupo de Tutoria 43       Image: Abad Takad2 abad2; gui Grupo de Tutoria 43       Image: Abad Takad2 abad2; gui Grupo de Tutoria 43       Image: Abad Takad2 abad2; gui Grupo de Tutoria 43       Image: Abad Takad2 abad2; gui Grupo de Tutoria 43       Image: Abad Takad2 abad2; gui Grupo de Tutoria 43       Image: Abad Takad2 abad2; gui Grupo de Tutoria 43       Image: Abad Takad2 abad2; gui Grupo de Tutoria 43       Image: Abad Takad2 abad2; gui Grupo de Tutoria 44       Image: Abad Takad2 abad2; gui Grupo de Tutoria 44       Image: Abad Takad2; gui Grupo de Tutoria 44       Image: Abad T                                                                                                    | Abad Puig, A aabad44@ali Grupo de Tutoria 22  |           |              |                 |              |             |               |           |             | a regia                |                 |            |        |               |               |                                |                     |             |                |             |
| Abdall More labelinge Gruppe Turine 41       Image: Second Second                                                                                                    | Abad Taboac dabad21@al Grupo de Tutoria 42    |           |              |                 |              |             |               |           | Borra       | r reglas               |                 | >          | Más re | glas          |               |                                |                     |             |                |             |
| babaky, fly alchaby, fly alchaby, fly a                                                                                                    | Abadia More babadia9@a Grupo de Tutoria 41    |           |              |                 |              |             |               |           | 🗐 🥅 Admi    | nistrar reglas         |                 |            |        |               |               |                                |                     |             |                |             |
| babaade big babaade 22 Group de Turin 43<br>belower jeel babaade 22 Group de Turin 44<br>belower jeel babaade 22 Group de Turin 44<br>belower jeel babaade 22 Group d                                                   | bakuy, Ilha iabakuy1@al Grupo de Tutoria 41   |           |              |                 |              | 2           |               |           |             |                        |                 |            |        | 1             |               |                                |                     |             |                |             |
| belo bergela Group de Turora 49                                                                                                    | banades PI cabanades2/ Grupo de Tu            | 1         | 5            | 5               | 5            | 3.7         | 3.0           | 5 4.5     | 7           | 5                      | 4.35            |            |        | 8 4           | 40            |                                |                     |             | 1              | 3           |
| bbbh, fm, ababh 294, Grupo de Turori 31                                                                                                    | Abello Menciabello5@ali Grupo de Tutoria 49   |           |              |                 |              |             |               |           |             |                        |                 |            |        |               |               |                                |                     |             |                |             |
| Action Garage Brunch 131       Image: Set of the set of the set of the                                                                                                    | Abtah, Rim rabtah1@alu Grupo de Tutoria 31    |           |              |                 |              |             |               |           |             |                        |                 |            |        |               |               |                                |                     |             |                |             |
| Active Data Strategy Low Data Berly Low Data Berly Data Berly Data B                                                                                                    | Acal Gonzale Jacal2@alum Grupo de Tutoria 31  |           |              |                 |              |             |               |           |             |                        |                 |            |        |               |               |                                |                     |             |                |             |
| becedo to imagevedo 36 Grupo 4 Luori 4 4       Image 1 Luori 4 4       Image 1 Luori 4 4       Image 1 Luori 4 4         kota 4 luori 1 Luori 2 0       Image 1 Luori 2 0       Image 1 Luori 2 0       Image 1 Luori 2 0         kota 4 luori 1 Luori 2 0       Image 1 Luori 2 0       Image 1 Luori 2 0       Image 1 Luori 2 0         kota 4 luori 2 0       Image 1 Luori 2 0       Image 1 Luori 2 0       Image 1 Luori 2 0         kota 6 luori 2 0       Image 1 Luori 2 0       Image 1 Luori 2 0       Image 1 Luori 2 0         kota 6 luori 2 0       Image 1 Luori 2 0       Image 1 Luori 2 0       Image 1 Luori 2 0         kota 6 luori 2 0       Image 1 Luori 2 0       Image 1 Luori 2 0       Image 1 Luori 2 0         kota 1 Luori 2 0       Image 1 Luori 2 0       Image 1 Luori 2 0       Image 1 Luori 2 0         kota 1 Luori 2 0       Image 1 Luori 2 0       Image 1 Luori 2 0       Image 1 Luori 2 0         kota 1 Luori 2 0       Image 1 Luori 2 0       Image 1 Luori 2 0       Image 1 Luori 2 0         kota 1 Luori 2 0       Image 1 Luori 2 0       Image 1 Luori 2 0       Image 1 Luori 2 0         kota 1 Luori 2 0       Image 1 Luori 2 0       Image 1 Luori 2 0       Image 1 Luori 2 0         kota 1 Luori 2 0       Image 1 Luori 2 0       Image 1 Luori 2 0       Image 1 Luori 2 0         kota 1 Luori 2 0                                                                                                    | Aceituno Zar kaceituno 1@ Grupo de Tui        | 1         | 4.35         | 5               | 4.03         | 5           |               | 5         | 5 4.6       | 8 4,68                 | 5               | 5          |        | .0 4          | 40 4          | 10                             | 1                   |             | 2              | 4           |
| Addred, Equil Congregations 20                                                                                                    <                                                                                                    | Acevedo Lon macevedo93 Grupo de Tutoria 44    |           |              |                 |              |             |               |           |             |                        |                 |            |        |               |               |                                |                     |             |                |             |
| North a dark hards get a Graph of Turbrit 20       1,75       1,75       1,75       4,57       3,05       3,2       5       6       1       1       1       1       1       1       1       1       1       1       1       1       1       1       1       1       1       1       1       1       1       1       1       1       1       1       1       1       1       1       1       1       1       1       1       1       1       1       1       1       1       1       1       1       1       1       1       1       1       1       1       1       1       1       1       1       1       1       1       1       1       1       1       1       1       1       1       1       1       1       1       1       1       1       1       1       1       1       1       1       1       1       1       1       1       1       1       1       1       1       1       1       1       1       1       1       1       1       1       1       1       1       1       1       1       1                                                                                                    | Achtot, Lami lachtot1@ali Grupo de Tutoria 1  |           |              |                 |              |             |               |           |             |                        |                 |            |        |               |               |                                |                     |             |                |             |
| Build Back Gripped Turbers 44       1,75       1,75       1,75       1,75       1,75       1,75       1,75       1,75       1,75       1,75       1,75       1,75       1,75       1,75       1,75       1,75       1,75       1,75       1,75       1,75       1,75       1,75       1,75       1,75       1,75       1,75       1,75       1,75       1,75       1,75       1,75       1,75       1,75       1,75       1,75       1,75       1,75       1,75       1,75       1,75       1,75       1,75       1,75       1,75       1,75       1,75       1,75       1,75       1,75       1,75       1,75       1,75       1,75       1,75       1,75       1,75       1,75       1,75       1,75       1,75       1,75       1,75       1,75       1,75       1,75       1,75       1,75       1,75       1,75       1,75       1,75       1,75       1,75       1,75       1,75       1,75       1,75       1,75       1,75       1,75       1,75       1,75       1,75       1,75       1,75       1,75       1,75       1,75       1,75       1,75       1,75       1,75       1,75       1,75       1,75       1,75       1,75       1,75       1,75                                                                                                    | costa Galar Jacosta58@a Grupo de Tutoria 20   |           |              |                 |              |             |               |           |             |                        |                 |            |        |               |               |                                |                     |             |                |             |
| dams 0uigasdams 2g4 Group 6 Turois 7       1,75       1,75       1,75       4,57       3,05       3,2       5       6         dochtes, Audochte2 Group 6 Turois 48         5       5       5       5         dochtes, Audochte2 Group 6 Turois 48        5       5       5       5       5         gar Ariots, Sanz Ariots, Audochte2 Group 6 Turois 48        5       5       5       5         gar College College agen26 Quiumo, unde de<br>gar Origo collega Turois 43        5       5       5       5         gar College College agen26 Quiumo, unde de<br>gar Origo collega Turois 43                                                                                                    | Acuña Rodris iacuna 1@alu Grupo de Tutoria 44 |           |              |                 |              |             |               |           |             |                        |                 |            |        |               |               |                                |                     |             |                |             |
| debb, Output debbb Light Group de Tutors 38       all       all <td< td=""><td>dams Ouija aadams2@al Grupp de Tutoria 7</td><td></td><td>1.75</td><td>1.75</td><td></td><td></td><td></td><td>4.5</td><td>7 3.0</td><td>5 3.2</td><td></td><td>5</td><td></td><td>6</td><td></td><td></td><td></td><td></td><td></td><td>1</td></td<>                                                                                                    | dams Ouija aadams2@al Grupp de Tutoria 7      |           | 1.75         | 1.75            |              |             |               | 4.5       | 7 3.0       | 5 3.2                  |                 | 5          |        | 6             |               |                                |                     |             |                | 1           |
| udachter, Ausdachter2@Grupp de Turcite 49 </td <td>Adbib. Quiid gadbib1@aluGrupp de Tutoria 38</td> <td></td> <td></td> <td></td> <td></td> <td></td> <td></td> <td></td> <td></td> <td></td> <td></td> <td></td> <td></td> <td></td> <td></td> <td></td> <td></td> <td></td> <td></td> <td></td>                                                                                                    | Adbib. Quiid gadbib1@aluGrupp de Tutoria 38   |           |              |                 |              |             |               |           |             |                        |                 |            |        |               |               |                                |                     |             |                |             |
| Hans. Same stratest Ball Ghug Ge Turorit. 49         5       5       5       5       5       5       5       5       5       5       5       5       5       5       5       5       5       5       5       5       5       5       5       5       5       5       5       5       5       5       5       5       5       5       5       5       5       5       5       5       5       5       5       5       5       5       5       5       5       5       5       5       5       5       5       5       5       5       5       5       5       5       5       5       5       5       5       5       5       5       5       5       5       5       5       5       5       5       5       5       5       5       5       5       5       5       5       5       5       5       5       5       5       5       5       5       5       5       5       5       5       5       5       5       5       5       5       5       5       5       5       5       5       5<                                                                                                    | dorbitei A aadorbite2@Grupo de Tutoria 49     |           |              |                 |              |             |               |           |             |                        |                 |            |        |               |               |                                |                     |             |                |             |
| And Decision of the segment application of the segment of the segment of the segment application of the segment of the segment of the segmen                                                                                                    | Vrass Sanausafrasa1@alı Grupo de Tutoria 49   |           |              |                 |              |             |               | 5         | 5           | 5                      | 5               | 9          |        | 5             |               |                                |                     |             |                |             |
| gar Protos, sage22@alur Group de Tutoria 44<br>gebre Oter angewent 456 Group de Tutoria 42<br>gebre Oter angewent 456 Group de Tutoria 43<br>gebre Oter angewent 456 Group de Tutoria 43<br>gebre Oter angewent 456 Group de Tutoria 44<br>gebre Oter angewent 456 Group de Tutoria 43<br>gebre Oter angewent 456 Group de Tutoria 43<br>gebre Oter angewent 456 Group de Tutoria 43<br>gebre Management 456 Group de Tutoria 43<br>gebre Management 456 Group de Tutoria 43<br>gebre Management 456 Group de Tutoria 43<br>gebre Management 456 Group de Tutoria 43<br>gebre Management 456 Group de Tutoria 43<br>gebre Management 456 Group de Tutoria 43<br>gebre Management 456 Group de Tutoria 43<br>gebre Management 456 Group de Tutoria 45<br>gebre Management 456 Group de Tutoria 456<br>gebre Management 456 Group de Tutoria 456<br>gebre Management 456 Group de Tutoria 456<br>gebre Management 456 Group de Tutoria 456<br>gebre Management 456 Group de Tutoria 456<br>gebre Management 456 Group de Tutoria 456<br>gebre Management 456 Group de Tutoria 456<br>gebre Management 456 Group de Tutoria 456<br>gebre Management 456 Group de Tutoria 456<br>gebre Management 456 Group de Tutoria 456<br>gebre Management 456 Group de Tutoria 456<br>gebre Management 456 Group de Tutoria 456 Group de Tutoria 456<br>gebre Management 456 Group de Tutoria 456 Group de Tutoria 456<br>gebre Management 456 Group de Tutoria 45                                                      | ante Cillerr aanote2@alumno uned es           |           |              |                 |              |             |               | J         |             | 5                      | -               |            |        | 5             |               |                                |                     |             |                |             |
| Agent Obstrating and Light Gruppo de Tutoria 43         Imagent Light Gruppo de Tutoria 43         Imagent Light Gruppo de Tutoria 44         Imagent Light Gruppo de Tutoria 44         Imagent Light Gruppo de Tutoria 44                                                                                                    | ara Pintos aagra2@alur Grupo de Tutoria 44    |           |              |                 |              |             |               |           |             |                        |                 |            |        |               |               |                                |                     |             |                |             |
| garuf Bar Mar Mangalan Se Grapo de Turoir 4 1 5 5 5 5 5 5 5 5 5 5 5 5 4,35 5 4,35 5 4,35 1 1 2 2<br>garuf Mar Mar Mar Mar Mar Mar Mar Mar Mar Mar                                                                                                    | gilare Obra maguara 266 Grupo de Tutoria 42   |           |              |                 |              |             |               |           |             |                        |                 |            |        |               |               |                                |                     |             |                |             |
| agant a ming agant agent algo di publication de la construction de la assignatura. Pro-<br>gulari construction de la construction de la construction                                                                                                    | aguero obra maguerosolo di upo de Tutoria 45  | 1         | -            | 5               |              |             |               | c .       | c .         | E 4.25                 | 5               | 4.25       |        |               |               | c .                            | 1                   |             | 2              |             |
| gand > 10 galar > 10 galar > 10                                                                                                    | igular Bohinnagular13@a Grupo de Tutoria 44   | -         |              |                 | 5            | 5           |               | 5         | 5           | 5 4,55                 | 5               | 4,53       |        | .0 .          | 55 47,        | د,                             |                     | -           |                |             |
| Againe free agained and a segment and a segment and a segm                                                                                                    | iguilar Form eaguilar1106 Grupe de Tutoria 43 |           |              |                 |              |             |               |           |             |                        |                 |            |        |               |               |                                |                     |             |                |             |
| guilar Gorg agguilar 29 Gruppo le Turine 9 International 20 Gruppo le Turine 9 International 20 Grupp                                                                                                    | igunar Perni eagunar 110g Grupo de Tutoria 43 |           |              |                 |              |             |               |           |             |                        |                 |            |        |               |               |                                |                     | -           | _              |             |
| spanie dout gegenerations (dispose trut) 1 3 4,23 3 4,33 4,37 4,37 3,00 5 3,00 8 4,37 1,52 1<br>guilar Mort megularistic Ginopo de Tutoria 41<br>guilar Mort megularistic Ginopo de Tutoria 41<br>guilar Mort megularistic Ginopo de Tutoria 42<br>guilar Mort megularistic Ginopo de Tutoria 42<br>mandowa Ginopo de Tutoria 42<br>mandowa Ginopo de Tutoria 44<br>mandowa Ginopo de Tutoria 42<br>mandowa Ginopo de Tutoria 42<br>mandowa Ginopo de Tutoria 42<br>mandowa Ginopo de Tutoria 42<br>mandowa Ginopo de Tutoria 42<br>mandowa Ginopo de Tutoria 42<br>mandowa Ginopo de Tutoria 42<br>mandowa Ginopo de Tutoria 42<br>mandowa Ginopo de Tutoria 42<br>mandowa Ginopo de Tutoria 42 | agunar Gom gagunar52@/ Grupo de Tutoria 49    |           |              |                 | 4.05         |             |               |           | -           | 2.07                   |                 | 2.05       |        |               | r 10.7        |                                |                     | Tutoria     | de la asignati | ura Pr      |
| gular Mark maguinar Alu Grippo e I I 2,4 1,25 5,00 2,4 1,75 1,55 1,88 1,75 5,05 2,68 10 30 19 1<br>gular Mark agained S Grappo e Tutoria 41<br>gular Bank agained S Grappo e Tutoria 29 1 1 1 4,68 5 4,5 4,43 5 5 5 4,5 5 5 10 46 45,5 1 1 1 1 1 1 1 1 1 1 1 1 1 1 1 1 1 1                                                                                                    | guilar Gong aaguilar260@ Grupo de Tu          | 1         | 5            |                 | 4,35         | 5           | 4,:           | 5 4,5     | /           | 3,05                   | 5               | 3,05       |        | 8 43          | ,5 18,2       | 25                             | 1                   | -           |                |             |
| agardin montageneticade dampo de trutorizada<br>limitadore a general montageneticadore da trutorizada<br>limitadore a general montageneticada da la construcción de la construcción de la co                                                                                                    | igunar marc magunar410 Grupo de l'ul          | 1         | 2,4          | 1,25            | 3,05         | 2,4         | 1,7           | o 1,5     | s 1,8       | 1,75                   | 3,05            | 2,08       |        | .u 3          | 50 J          | 19                             | 1                   |             |                |             |
| gunri en ar agunri ega on upo e tuora 22<br>himadova, (galmendava) Grupo de Turi 1 4,68 5 4,5 4,48 5 5 5 4,5 5 5 10 46 45,5 1 1<br>Hojal $\widehat{\odot}$                                                                                                    | ngunar mora vagunaros @ Grupo de Lutoria 41   |           |              |                 |              |             |               |           |             |                        |                 |            | -      |               |               |                                |                     |             |                |             |
| nnnarova; typpmasova; typpmasova; typpote tr 1 4,08 5 4,5 4,45 5 5 5 4,5 5 5 1 1 1 5 2 2 3 5 5 4,5 5 5 1 1 5 2 2 2 3 2 3 2 4,5 5 1 1 5 2 2 2 3 2 3 2 3 2 3 2 3 2 3 2 3 2 3 2                                                                                                    | Aguirre кат zaguirre4@a Grupo de Tutoria 29   |           |              | -               |              |             |               |           | -           |                        |                 |            |        |               |               | -                              |                     | -           |                |             |
| → Hoja1 ④ · · · · · · · · · · · · · · · · · ·                                                                                                    | inmadova, i ganmadoval Grupo de Tul           | 1         | 4,08         | 5               | 4,5          | 4,43        |               | 5         | 5           | 5 4,5                  | 5               | 5          |        | .0 4          | 10 45,        | ,5                             | 1 1                 |             |                |             |
|                                                                                                    | Hoja1 🕀                                       |           |              |                 |              |             |               |           |             |                        |                 |            | 4      |               |               |                                |                     |             | • *            | w ^         |

[1]

En el modo compartir ventana, el borde rojo, que delimita la zona que se está mostrando a los participantes, queda por encima de la barra de aplicaciones. Si se quisiera mostrar otra ventana tendrías que cerrar ésta y volver a iniciar el proceso para compartir. Por ello, si vas a mostrar más de una ventana es mejor usar la opción de compartir escritorio.

#### PowerPoint en modo compartir escritorio

Cuando elijo la opción "Compartir escritorio" para mostrar PowerPoint y en el escritorio selecciono la ventana en la que se ve PowerPoint, en primer lugar veré PowerPoint en modo edición [1], si en PowerPoint cambio al modo "Presentación de diapositivas" los estudiantes comenzarán a ver la presentación a pantalla completa [2]. Además podrás utilizar la funcionalidad de mostrar subtítulos en tiempo real (\*) y emplear las herramientas de marcado y punteros de PowerPoint [3]. Para dejar de compartir en primer lugar se pulsa la tecla "Esc", para salir del modo de presentación de PowerPoint [4]. Una vez en esta pantalla, en la barra de aplicaciones, nos ponemos sobre Teams [5], para volver a ella y pulsar en el icono para dejar de compartir.

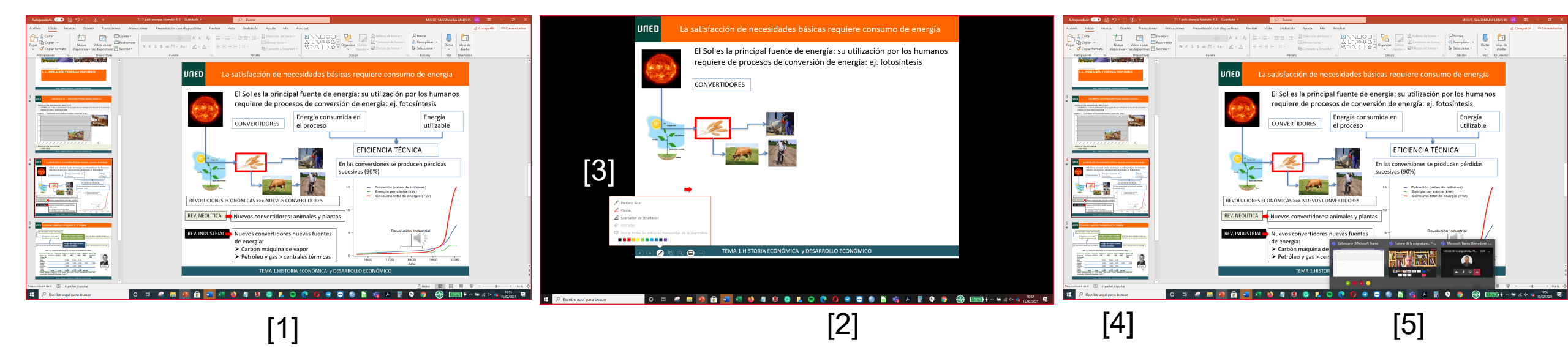

### PowerPoint en modo compartir ventana

Cuando elijo la opción "Compartir ventana" para mostrar PowerPoint y en el escritorio selecciono la ventana en la que se ve PowerPoint, en primer lugar veré PowerPoint en modo edición [1], si en PowerPoint cambio al modo "Presentación de diapositivas" los estudiantes comenzarán a ver la presentación a pantalla completa [2]. Además podrás utilizar la funcionalidad de mostrar subtítulos en tiempo real (\*) y emplear las herramientas de marcado y punteros de PowerPoint [3]. En este caso, para dejar de compartir la presentación basta con pulsar la tecla "Esc" en ese momento los participantes en la tutoría dejarán de ver la presentación y volverán a ver al profesor/a tutor/a en la ventana de Teams.

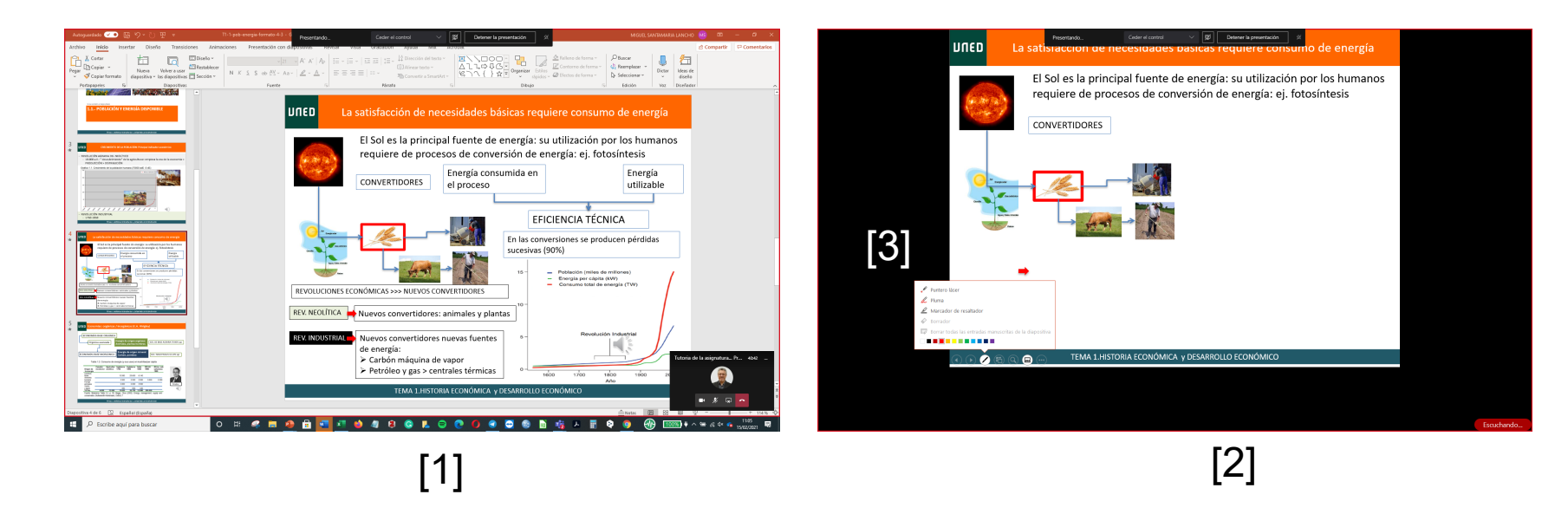

 $({}^{\star})$  Más adelante en este curso mostraremos como utilizar esta funcionalidad

#### **Compartir Power Point abriendo el fichero**

Finalmente, se muestra otra opción para mostrar un presentación de PowerPoint en Teams.

Una vez que hemos pulsado en "Compartir", en la parte inferior derecha de la pantalla elegimos la opción "Examinar" y pulsamos buscar en nuestro equipo, se abrirá la ventana que se muestra en la parte superior de la imagen y ahí seleccionamos la presentación que queremos mostrar.

La carga puede demorarse un tiempo breve.

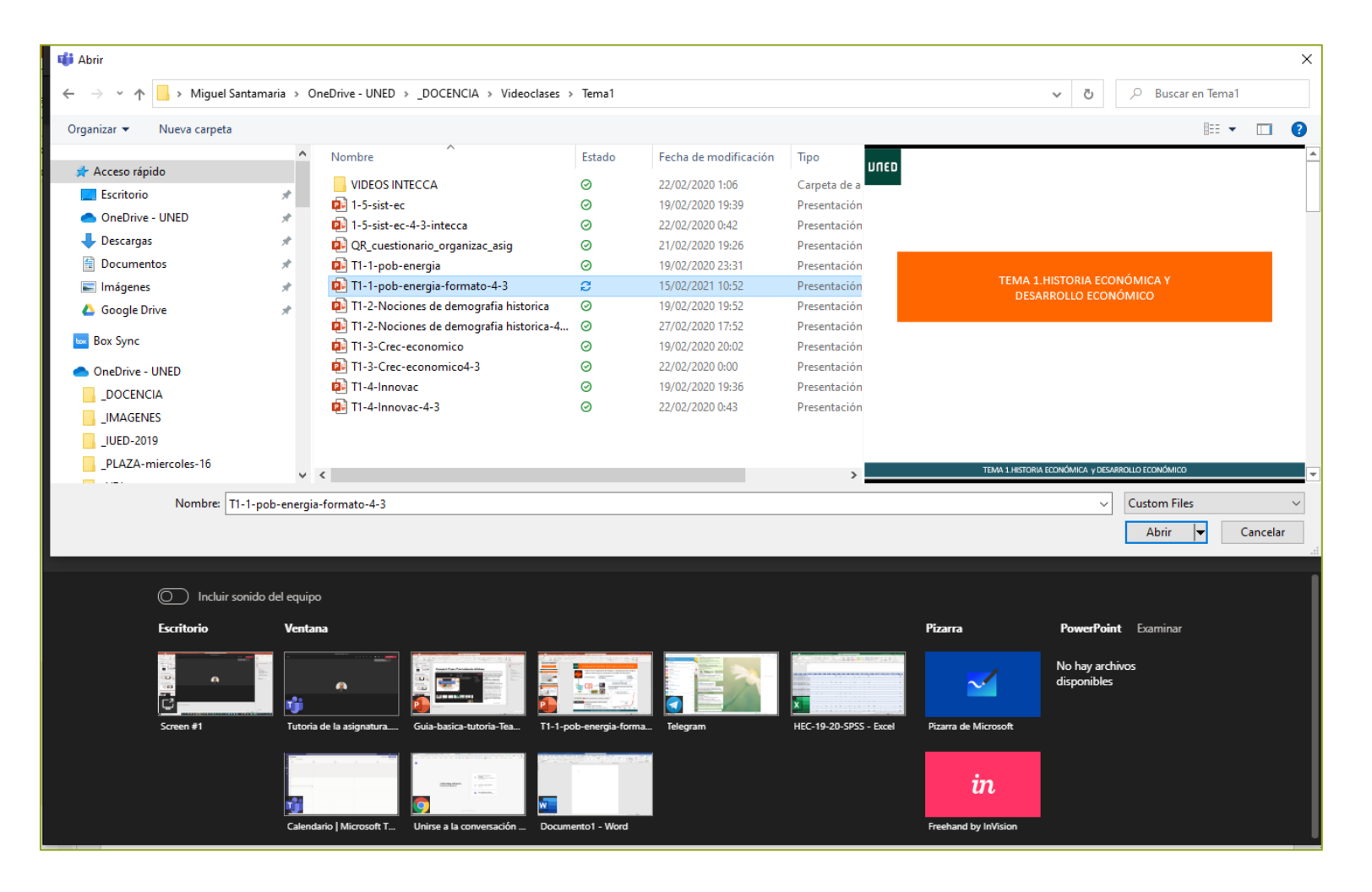

#### **Compartir Power Point abriendo el fichero**

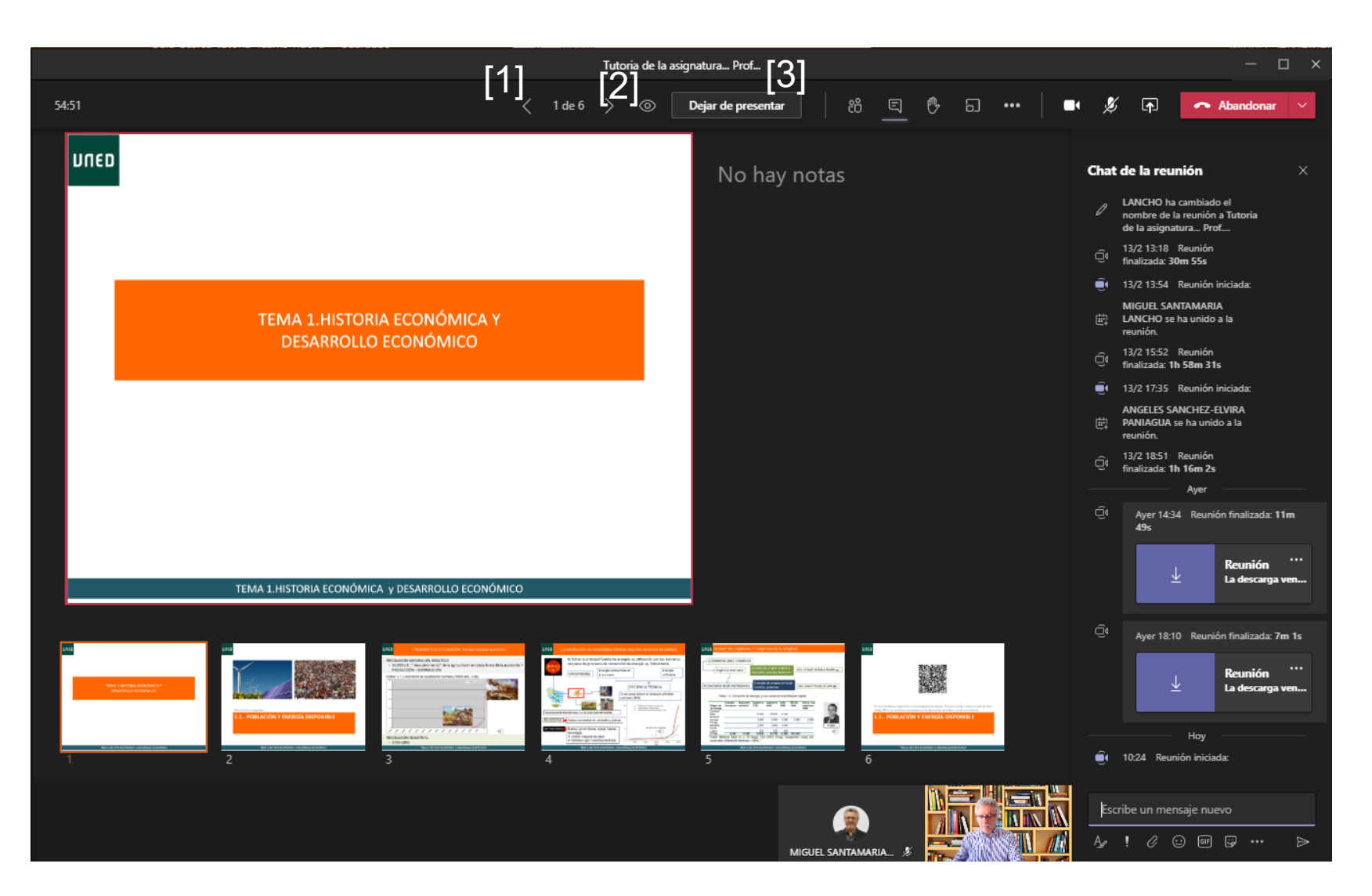

La principal ventaja de utilizar este modo de mostrar una presentación de PowerPoint es que podemos combinar la presentación con el chat. De esta forma podríamos ver si alguien hace alguna pregunta.

- La activación del chat ha de realizarla cada usuario. Es decir, un estudiante solo verá el chat si lo ha abierto en su equipo.
- No podemos usar el puntero, ni mostrar subtítulos

#### **CONTROLES DE LA PRESENTACIÓN**

En este modo aparecer una serie de iconos nuevos sobre la presentación

Para pasar diapositivas puedes utilizar las flechas [1] MUY IMPORTANTE. Si NO quieres que los participantes puedan mover las diapositivas pulsa en el icono que aparece a la derecha de las flechas que te permiten pasar diapositivas (el icono puede ser un ojo o una persona en un escritorio) [2]

Cuando quieras parar la presentación pulsa en "Dejar de presentar" [3]

Al tutor se le presenta el Power Point en modo presentador. Es decir puede ir viendo las notas que haya incluido en la diapositiva [4] y las miniaturas de las siguientes diapositivas [5]

Los estudiantes verán la diapositiva a pantalla completa.

### Compartir documentos en formato pdf

Para compartir documentos en formato pdf u otros, lo primero es tener abierto ese fichero en nuestro ordenador.

A continuación, basta con compartir la ventana en la que se encuentra dicho documento, podríamos ir marcando el documento y las marcas serán vistas por los estudiantes.

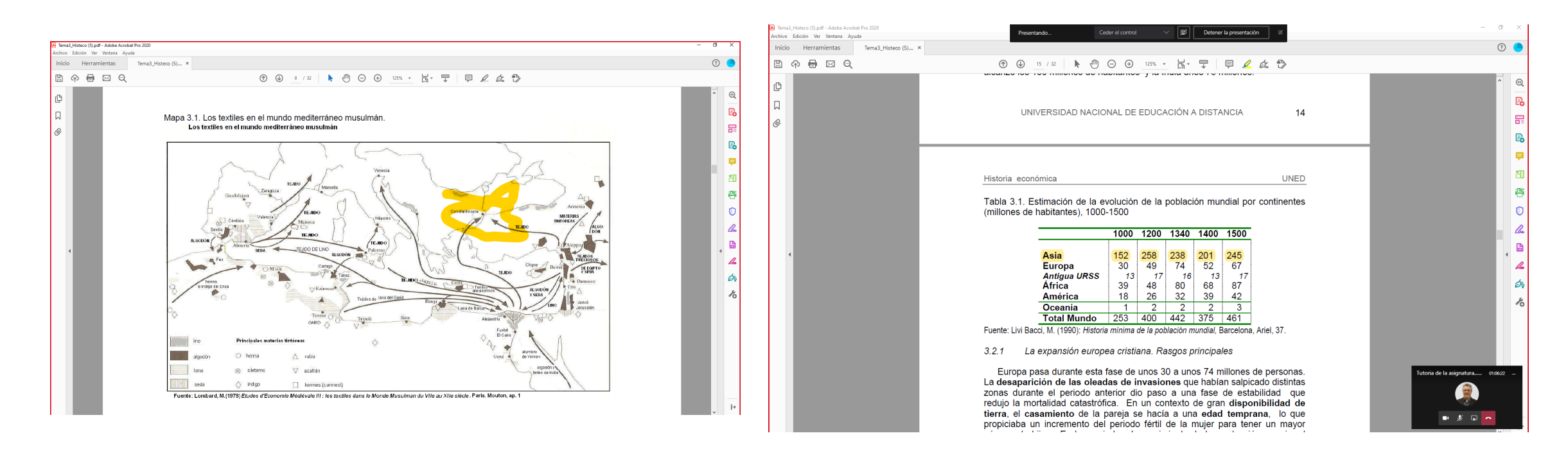

### Mostrar vídeos y multimedia

La opción compartir ventana nos permite mostrar vídeos y otros materiales multimedia y que en lugar de nuestro audio, escuchen el audio del vídeo. Esto puede hacerse antes de empezar a compartir la ventana en la que está el vídeo, o durante la visualización empleando la opción de seleccionar el audio que queremos que se escuche.

Al pulsar en la opción compartir puedo activar el interruptor "Iniciar sonido del equipo" [1]. De esta forma cuando selecciono la ventana que contiene el vídeo se escuchara su audio.

También podemos activarlo una vez que estamos mostrando la ventana, en el desplegable de la parte superior hay un botón para hacerlo [2]

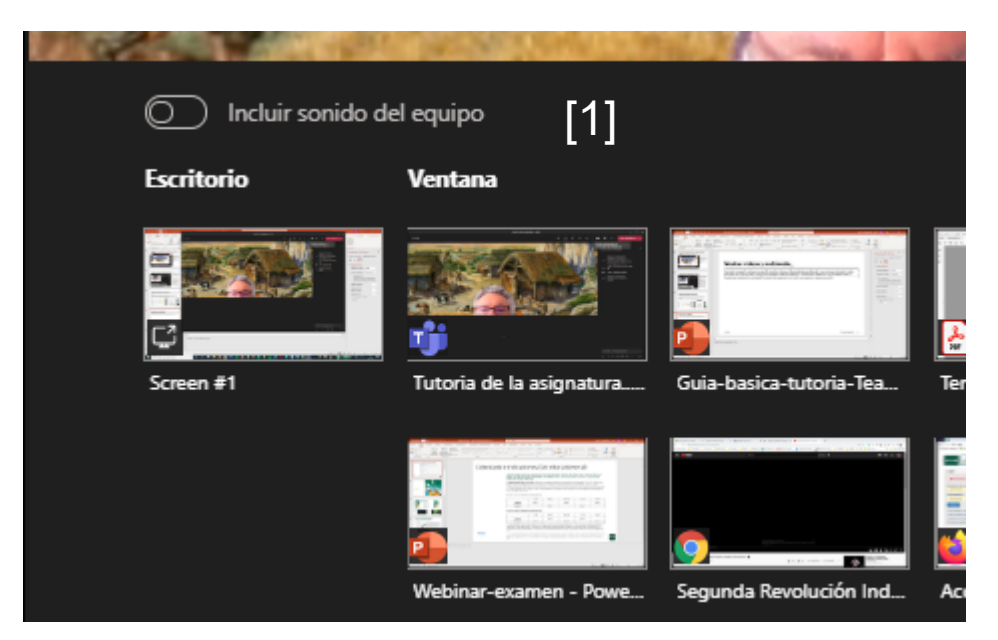

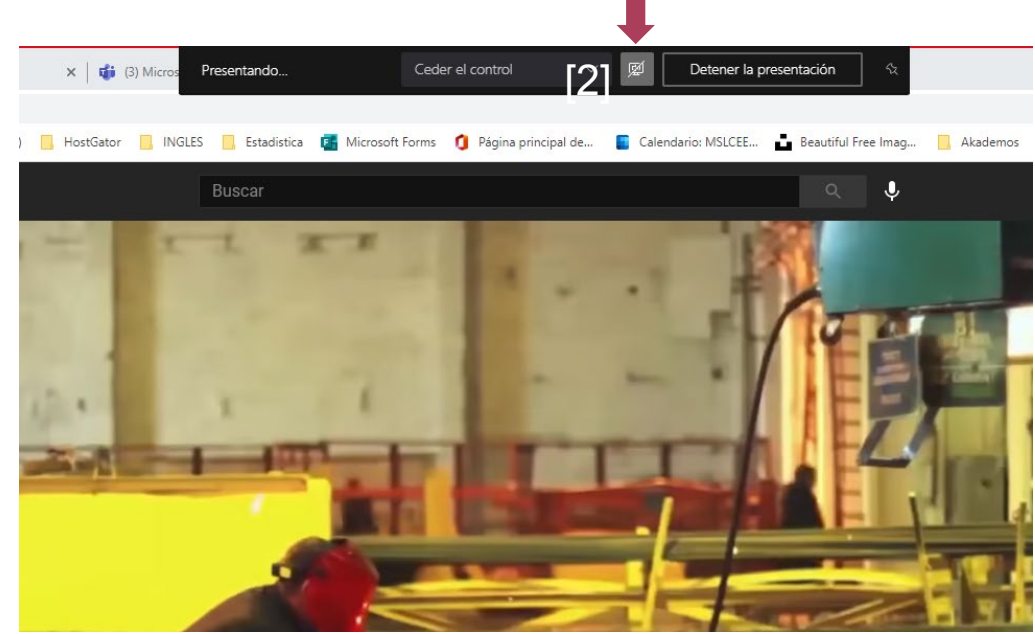

## Como compartir procesadores de texto con caracteres especiales

Si necesitamos utilizar en nuestra tutoría caracteres especiales es posible abrir el procesador correspondiente en una ventana y utilizarlo

| MathType                                                  | - 2 ×  |
|-----------------------------------------------------------|--------|
| 「石器」 €∞ 】 → ジ 】 α Ω 】 [調得 】 日 音 】 (ロ) 合 】 Σ U 】 提出m 】 🐷 🛛 | ? 🛃    |
|                                                           |        |
| $ \begin{array}{c ccccccccccccccccccccccccccccccccccc$    |        |
|                                                           |        |
|                                                           |        |
|                                                           |        |
|                                                           |        |
|                                                           |        |
|                                                           |        |
|                                                           |        |
|                                                           |        |
|                                                           |        |
|                                                           |        |
|                                                           |        |
|                                                           | $\leq$ |
|                                                           |        |
|                                                           |        |
|                                                           |        |
|                                                           |        |
|                                                           |        |
|                                                           |        |
|                                                           |        |
|                                                           |        |
|                                                           |        |
|                                                           |        |
|                                                           |        |
| Aceptar Cancelar                                          |        |

## Compartir documentos en Teams

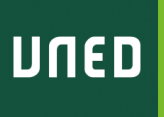